Comment faire une recherche des chaines par fréquence pour le récepteur ECHOLINK IBERO 1

 Sur la télécommande, Appuyez sur le bouton `Menu' pour accéder au Menu principal du récepteur

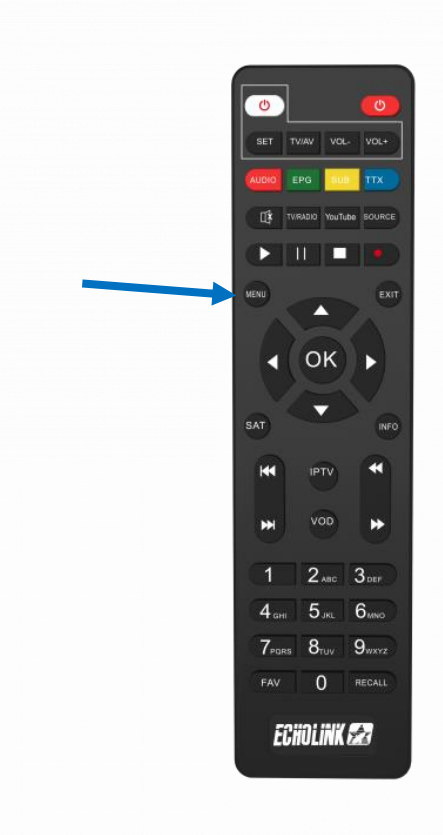

## 2) Appuyez sur 'Installation'

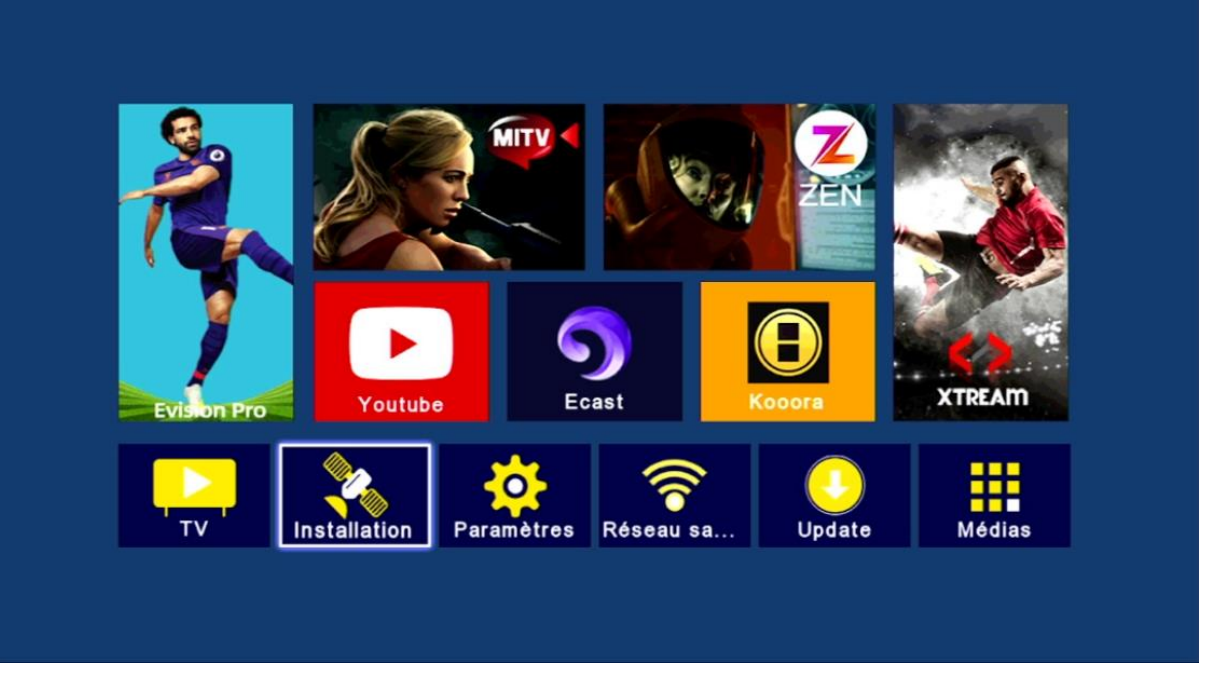

## 3) Appuyez sur 'Réglage de l'antenne'

| <ul> <li>Réglage de l'antenne</li> <li>Liste de satellites</li> <li>Liste de transpondeurs</li> <li>Réglage de moteur</li> <li>Réglage de limites</li> </ul> |   |                     |       |        |      |       |  |
|----------------------------------------------------------------------------------------------------|---|---------------------|-------|--------|------|-------|--|
| Réglage de l'antenne         Liste de satellites         Liste de transpondeurs         Réglage de moteur         Réglage de limites                         | < | Installation        |       |        |      |       |  |
| Réglage de l'antenne         Liste de satellites         Liste de transpondeurs         Réglage de moteur         Réglage de limites                         |   |                     |       |        |      |       |  |
| Liste de satellites<br>Liste de transpondeurs<br>Réglage de moteur<br>Réglage de limites                                                                     | 1 | Réglage de l'anter  | nne   |        |      |       |  |
| Liste de transpondeurs<br>Réglage de moteur<br>Réglage de limites<br>Déplacez Correr Correction Quit.                                                        |   | Liste de satellites |       |        |      |       |  |
| Réglage de moteur<br>Réglage de limites<br>Déplacez Correr Corre Quit.                                                                                       |   | Liste de transpond  | leurs |        |      |       |  |
| Réglage de limites                                                                                                    |   | Réglage de moteu    | ır    |        |      |       |  |
| 💌 Déplacez 🛯 😁 Entrer 🕵 Quit.                                                                                                    |   | Réglage de limites  | 5     |        |      |       |  |
| 🕶 Déplacez 😁 Entrer 🚥 Quit.                                                                                                    |   |                     |       |        |      |       |  |
| 🕶 Déplacez 📾 Entrer 💷 Quit.                                                                                                    |   |                     |       |        |      |       |  |
| 🕶 Déplacez 😁 Entrer 🚥 Quit.                                                                                                    |   |                     |       |        |      |       |  |
| 💽 Déplacez 📾 Entrer 😡 Quit.                                                                                                    |   |                     |       |        |      |       |  |
| 💽 Déplacez 📾 Entrer 😡 Quit.                                                                                                    |   |                     |       |        |      |       |  |
| 💌 Déplacez 🛛 📾 Entrer 🛛 😡 Quit.                                                                                                    |   |                     |       |        |      |       |  |
|                                                                                                    |   | 💽 Déplacez          | Enter | Entrer | (Em) | Quit. |  |
|                                                                                                    |   |                     |       |        |      |       |  |

4) Sélectionnez le satellite de votre choix ainsi que le porte LNB associé à ce satellite en cas d'utilisation d'un Switch LNB

| Kéglag | je de l'antenne |                          |                              |
|--------|-----------------|--------------------------|------------------------------|
|        | Sattelite       | Nilesat 101/102 (007.0W) | ) >                          |
|        | Type LNB        | Bande Ku                 | >                            |
|        | Fréquence LNB   | 9750/10600               | >                            |
|        | Transpondeur    | 10719/22000/V            | >                            |
|        | 22KHz           | Automatique              |                              |
|        | Mode DiSEqC     | DiSEqC 1.0               | >                            |
|        | DiSEqC 1.0      | D                        | ×                            |
|        | 92              | 2% Qualit é              | 🗩 0% <mark>)</mark> Balayage |
| Force  |                 |                          |                              |

# 5) Retournez à l'étape précédente, puis appuyez sur **`Liste de transpondeurs'**

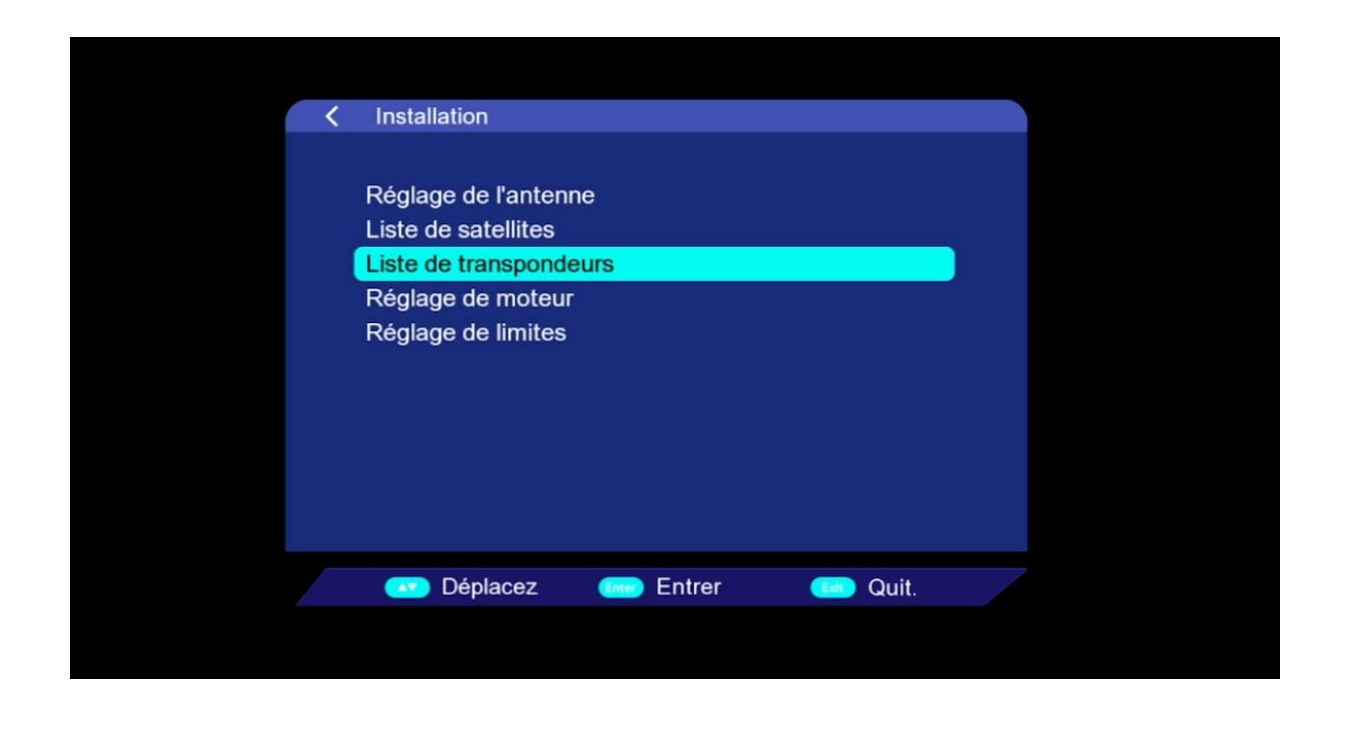

6) Pour choisir le satellite souhaité, veuillez appuyer sur le bouton 'SAT' de votre télécommande

| < Liste o | le transpond | eurs                                            |                                                   |  |
|-----------|--------------|-------------------------------------------------|---------------------------------------------------|--|
|           |              | Astra 1KR/1L/1M(19.2E)                          |                                                   |  |
| No.       | Fréq.        | Astra 1KR/1L/1M(19                              | Polarisation                                      |  |
| 0001      | 10729        | Nilesat 101/102(7.0W)                           | V                                                 |  |
| 0002      | 10744        | Hotbird(13.0E)                                  | н                                                 |  |
| 0003      | 10758        | Badr 4/5/6(26.0E)                               | V                                                 |  |
| 0004      | 10773        | Hispasat 1C/1D/(30                              | н                                                 |  |
| 0005      | 10788        | 22001                                           | V                                                 |  |
| 0006      | 10803        | 21998                                           | Н                                                 |  |
| 0007      | 10817        | 21999                                           | V                                                 |  |
| Force     |              | 92% Qualit é:                                   | 0%                                                |  |
| SA        | T Ajo        | outer 🥚 Editer 💛 Supp<br>) Page + - 💿 Sélection | orimez <b>Balayage</b><br>Mo Réglage de l'antenne |  |

 7) Comme vous voyez, il y a une liste des fréquences préexistantes, Vous avez la possibilité d'ajouter une nouvelle fréquence en appuyant sur le bouton rouge de votre télécommande

|       |       | Nilesat 101/102(7.0W) |              |
|-------|-------|-----------------------|--------------|
| No.   | Fréq. | Ratio symbole         | Polarisation |
| 0001  | 10719 | 22000                 | V            |
| 0002  | 10727 | 27497                 | Н            |
| 0003  | 10758 | 27500                 | V            |
| 0004  | 10777 | 27500                 | Н            |
| 0005  | 10796 | 27500                 | V            |
| 0006  | 10815 | 27500                 | Н            |
| 0007  | 10834 | 27499                 | V            |
| Force |       | 87% Qualit é:         | 0            |
|       |       |                       |              |

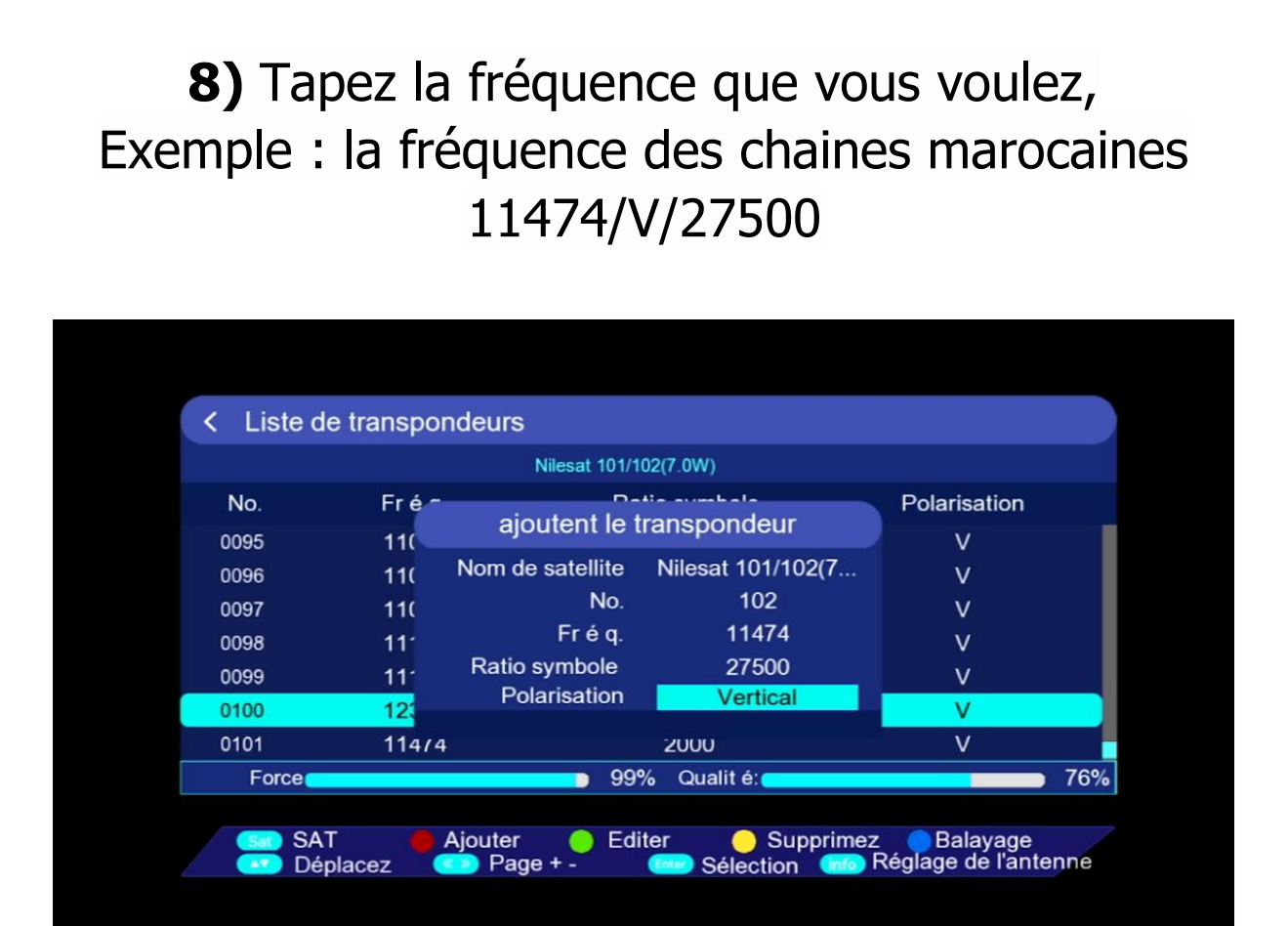

9) Sélectionnez la fréquence ajoutée puis appuyez sur 'balayage' en utilisant le bouton bleu de votre télécommande

| < Liste de | e transpondeurs |                       |              |    |
|------------|-----------------|-----------------------|--------------|----|
|            |                 | Nilesat 101/102(7.0W) |              |    |
| No.        | Fréq.           | Ratio symbole         | Polarisation |    |
| 0022       | 11353           | 27499                 | V            |    |
| 0023       | 11372           | 27500                 | н            | 1  |
| 0024       | 11391           | 27496                 | V            |    |
| 0025       | 11411           | 27500                 | н            |    |
| 0026       | 11430           | 27500                 | V            |    |
| 0027       | 11449           | 27501                 | Н            |    |
| 0028 🎸     | 11474           | 27502                 | V            |    |
| Force      |                 | 99% Qualit é:         | 7            | 2% |

**10)** Veuillez choisir **'Balayage Manuel'**comme type de balayage puis appuyez sur le bouton OK pour commencer la recherche des chaines

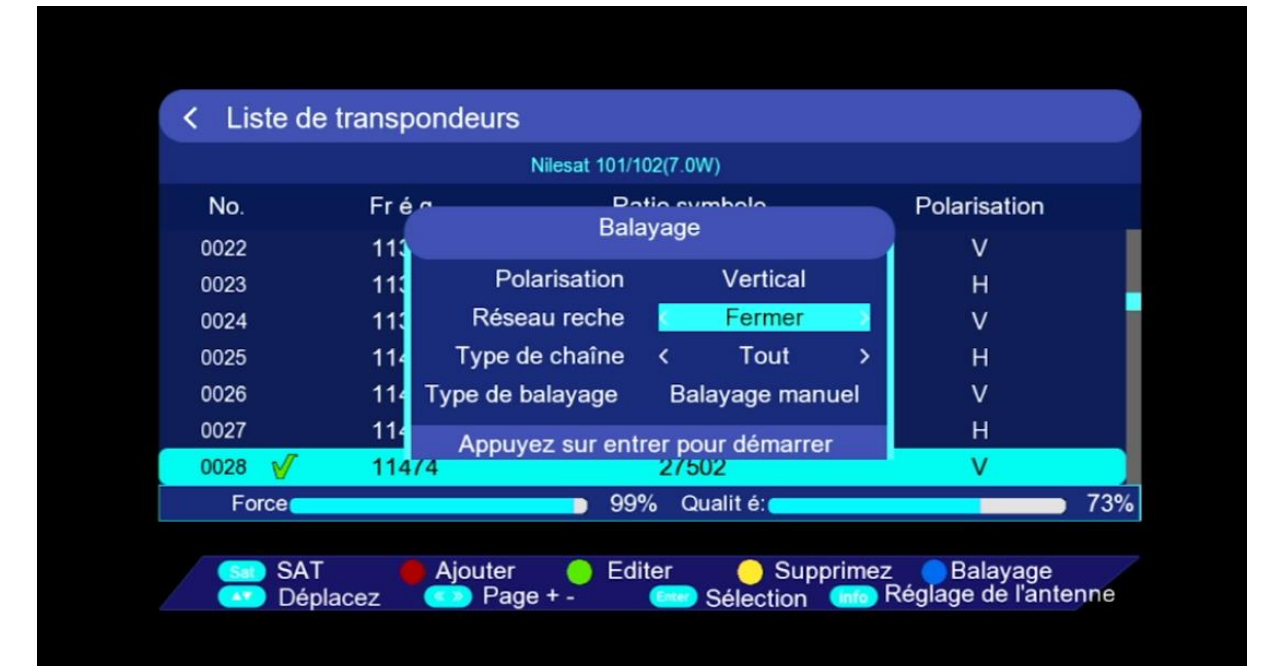

#### La recherche des chaines a commencé

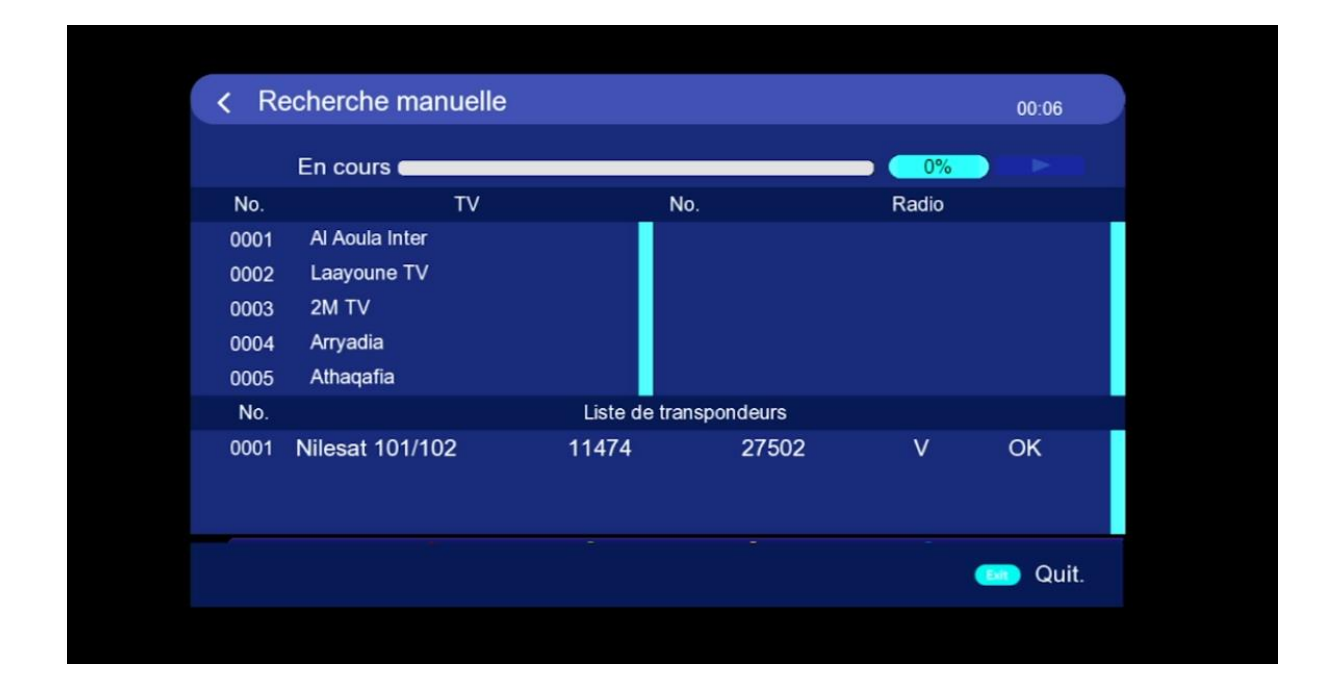

### Félicitations, Vous avez réussi à capter les chaînes marocaines.

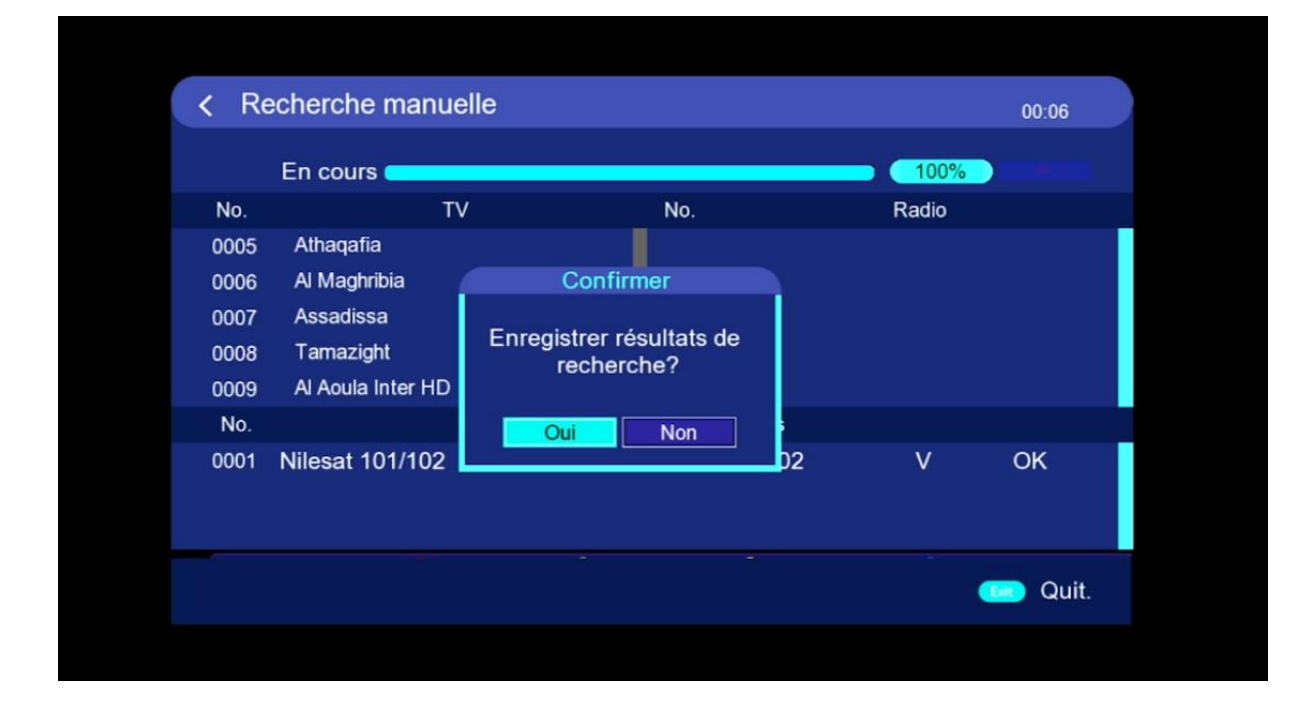

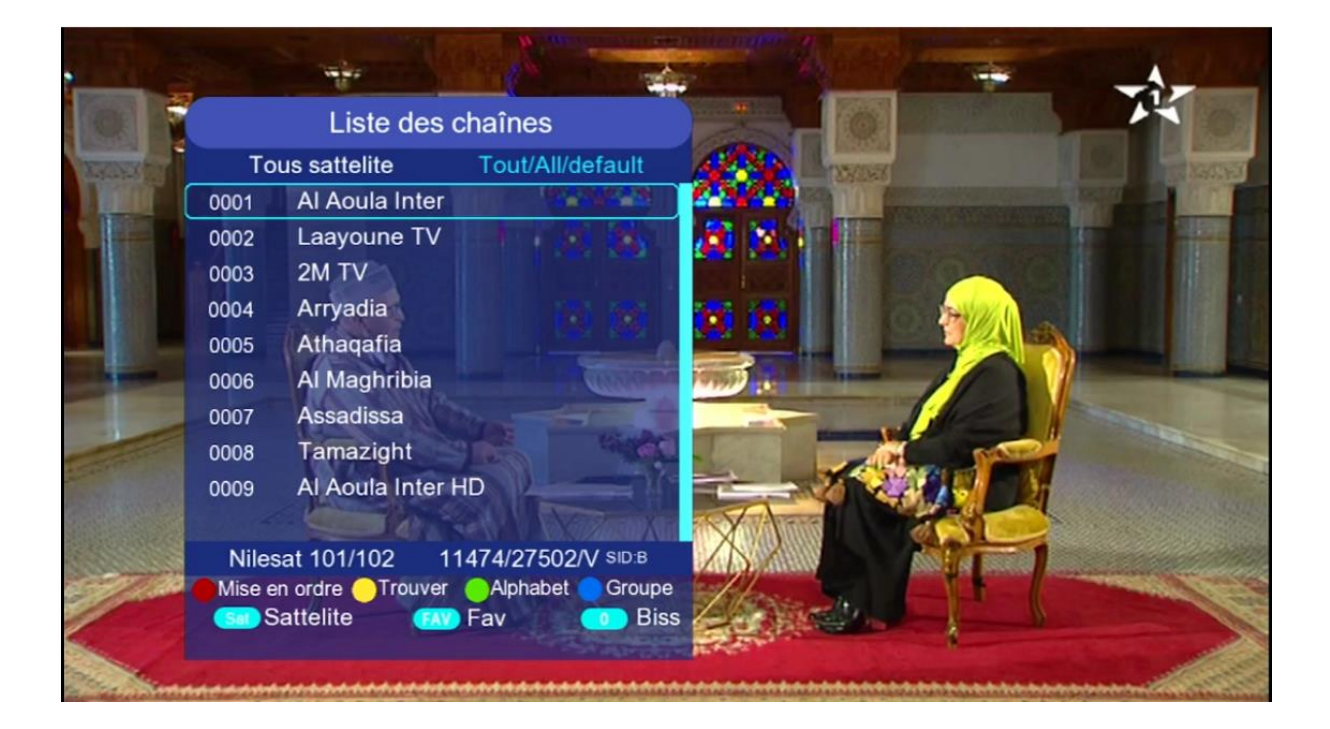